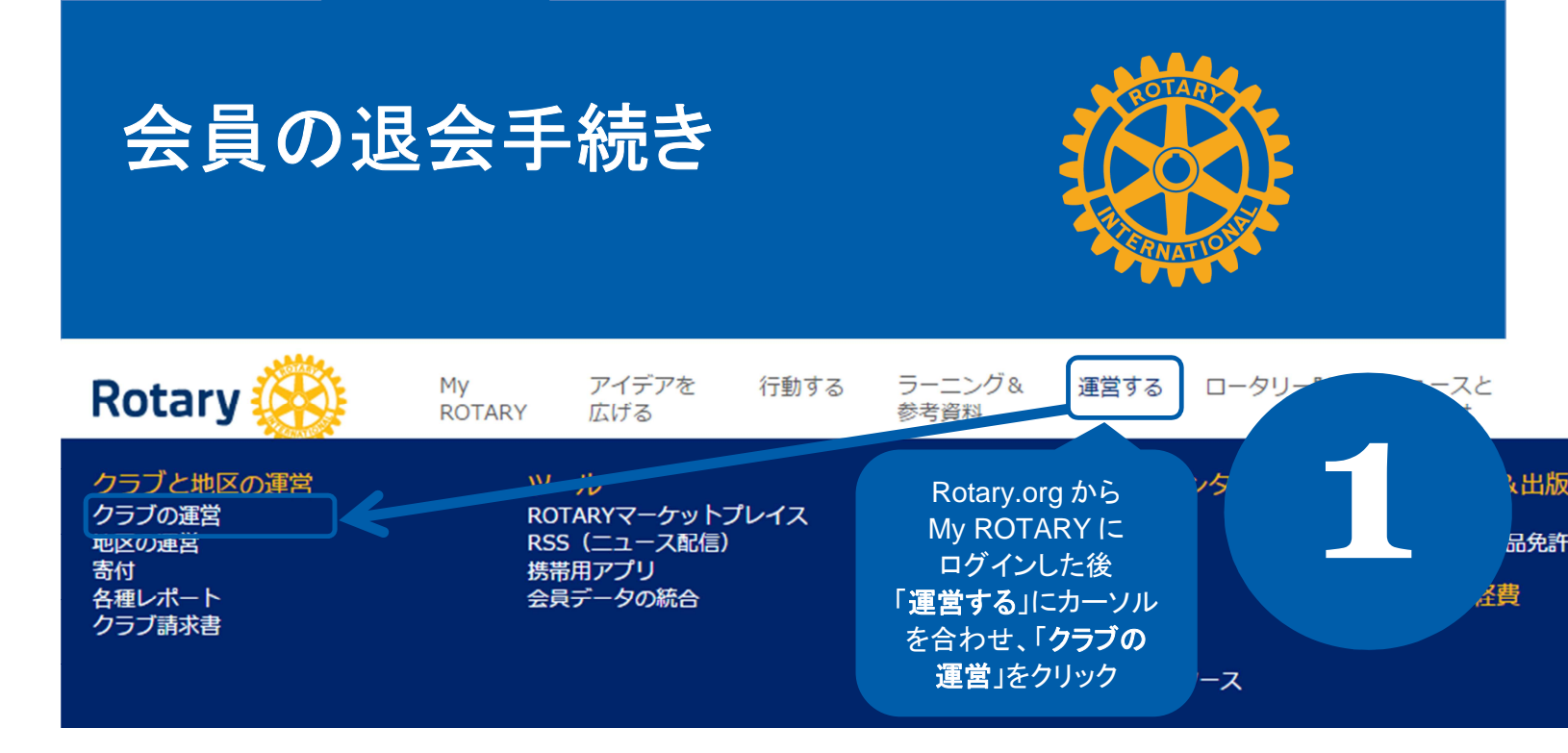

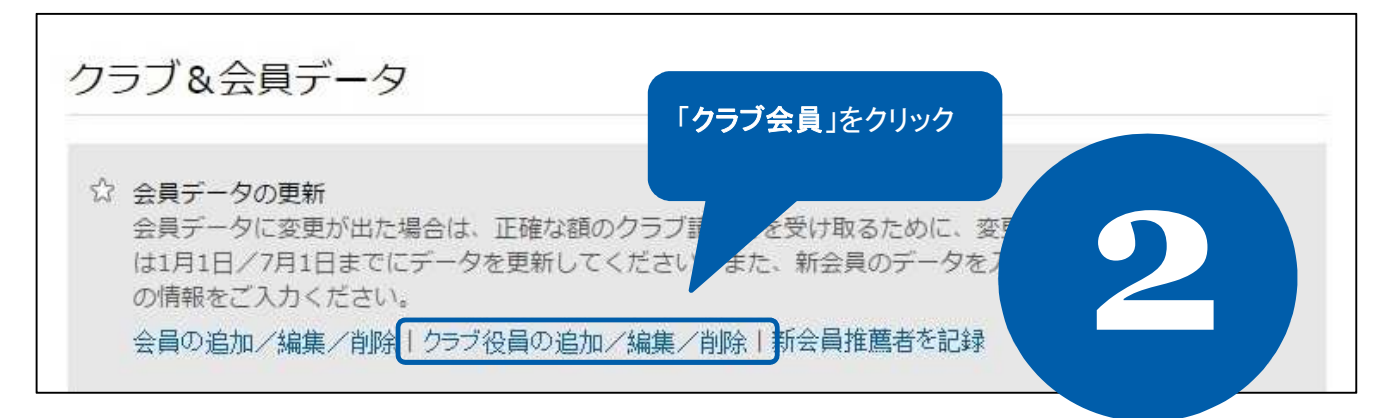

| 正会員 | 名誉会 | 員の記録 24 件 | の記録       | 4     | 会員の追加 退会会員 物故会員 |                      |             |                 |
|-----|-----|-----------|-----------|-------|-----------------|----------------------|-------------|-----------------|
|     |     |           |           | 以下は正会 | 員です。            | する会員                 | 氏名の行に       |                 |
|     |     |           | 会員委号 (ID) | 姓     | - ある            | 会員身:<br><sup>万</sup> | 分を終結」を      |                 |
| 表示  | 編集  | 会員身分を終結   | 8918198   |       |                 |                      |             | ember           |
| 表示  | 編集  | 会員身分を終結   | 8195128   |       |                 |                      | 30-Jul-2014 | Honorary Member |
| 表示  | 編集  | 会員身分を終結   | 8918209   |       |                 | 1                    | 12-Aug-2014 | Honorary Member |

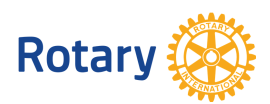

2015 5

| 員身分を終結                                 |                                                                                                    | Δ                                               |
|----------------------------------------|----------------------------------------------------------------------------------------------------|-------------------------------------------------|
| ラブ会員の会員身分を終結する場合の                      | )み、このオブションをお使いください。                                                                                                    |                                                 |
| <b>退会会員</b><br>sdfsai g dffvik         |                                                                                                    |                                                 |
| 退会理由<br>▼<br>退会日は必須項目です。<br>▼ ▼ 2014 ▼ | ドロップダウ<br>退会理由<br>した後、「 <b>会</b><br>を                                                                                                    | ウンメニューから<br>と退会日を選択<br><b>:員身分を終結</b> 」<br>クリック |
| 会員身分を終結                                |                                                                                                    |                                                 |
|                                        | 【退会理由】<br>                                                                                                    |                                                 |
|                                        | Altendance = 田席平賀連の事田<br>Business Obligation = 転勤を含む仕事上                                                                                           | の都合                                             |
|                                        |                                                                                                    |                                                 |
|                                        | Deceased = こ 迦云                                                                                                    |                                                 |
|                                        | Deceased = こ逝云<br>Family Obligation = 家庭の事由                                                                                                    |                                                 |
|                                        | Deceased = こ逝云<br>Family Obligation = 家庭の事由<br>Health/Personal = 健康上ないし一身上の                                                                       | 都合                                              |
|                                        | Deceased = こ逝云<br>Family Obligation = 家庭の事由<br>Health/Personal = 健康上ないし一身上の<br>Joining New Club = 他クラブへの移籍<br>On SAR = (日本では適用处)                  | 都合                                              |
|                                        | Deceased = こ逝云<br>Family Obligation = 家庭の事由<br>Health/Personal = 健康上ないし一身上の<br>Joining New Club = 他クラブへの移籍<br>On SAR =(日本では適用外)<br>Other = その他の理由 | 都合                                              |

| 会員が削除されました。                          |                                                 |
|--------------------------------------|-------------------------------------------------|
| 「会員データの更新」のページに戻るには、「OK」をクリックしてください。 | が削除されました」と<br>-ジが表示されるの<br>こで「 <b>OK</b> 」をクリック |

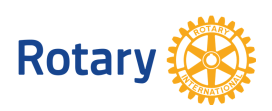